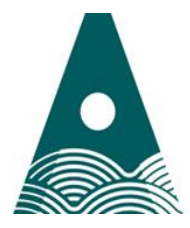

### Technological **ATU eRecruitment Applicant Guide**

Thank you for your interest in employment with Atlantic Technological University.

Please read and follow this applicant guide carefully when completing your online application.

1. Searching ATU vacancies

Ollscoil Teicneolaíochta an Atlantaigh

Atlantic

University

- Go to https://www.atu.ie/connect/jobs •
- Search by relevant category that you are interested in e.g. Academic •
- Click Apply Here to redirect you to the ATU Vacancies Page •

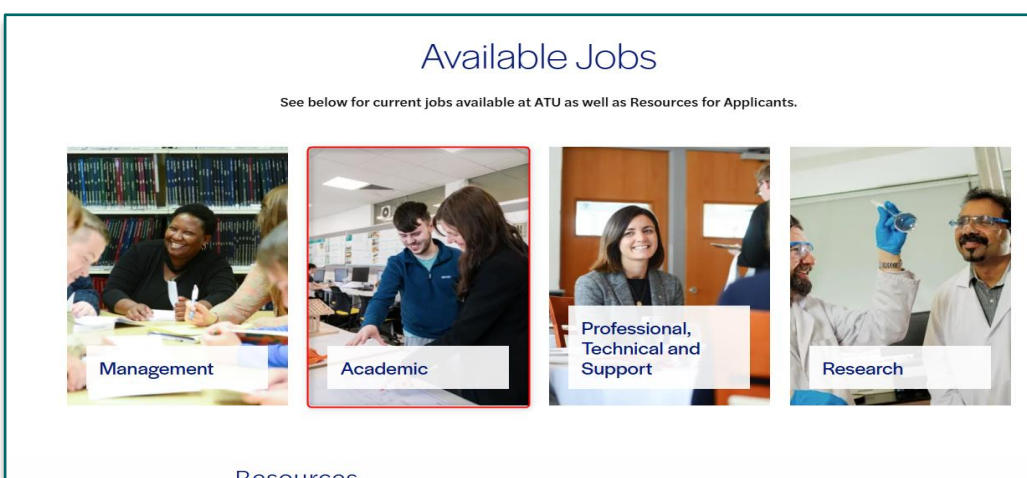

#### Resources

ATU eRecruitment Applicant Guide ATU Recruitment and Selection Procedures ATU Recruitment Selection Appeals Procedure ATU Privacy Notices

# Academic Jobs

SS ATU

e allow sufficient time to make your online submission and ensur nce of the specified closing date(s) and time(s) for each vacancy.

Please note, we are not in a position to accept CVs, all applications mus system, click the button below to apply.

| Job Title                                                                              | Location                            | Closing Date                            |
|----------------------------------------------------------------------------------------|-------------------------------------|-----------------------------------------|
| Lecturer in Civil Engineering                                                          | ATU Galway City Campus              | 12 noon on Friday 6th December<br>2024  |
| Lecturer in Quantity Survey &<br>Construction Economics                                | ATU Galway City Campus              | 12 noon on Friday 6th December<br>2024  |
| Lecturer in Automation & Robotics                                                      | ATU Galway City Campus              | 12 noon on Friday 6th December<br>2024  |
| Assistant Lecturer in Applied<br>Industrial Automation                                 | ATU Galway City Campus              | 12 noon on Friday 6th December<br>2024  |
| Lecturer in Business & Accounting<br>Technologies with Data Analytics                  | ATU Galway City Campus              | 12 noon on Friday 13th December<br>2024 |
| Lecturer in Veterinary Medicine x2                                                     | ATU Donegal (Letterkenny<br>Campus) | 12 noon on Friday 10th January<br>2025  |
| Lecturer in Home Economics                                                             | ATU St Angelas Campus               | 12 noon on Friday 20th December<br>2024 |
| Assistant Lecturer in Interior<br>Architecture & Design                                | ATU Sligo Campus                    | 12 noon on Friday 20th December<br>2024 |
| Assistant Lecturer in Forensic<br>Science                                              | ATU Sligo Campus                    | 12 noon on Friday 20th December<br>2024 |
| Assistant Lecturer In<br>Pharmaceutical Science                                        | ATU Sligo Campus                    | 12 noon on Friday 20th December<br>2024 |
| Part Time Assistant Lecturer in<br>School Placement Supervision<br>(Supervision Panel) | ATU Galway City Campus              | 12 noon on Friday 20th December<br>2024 |

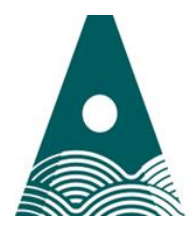

Ollscoil Teicneolaíochta an Atlantaigh

Atlantic Technological University

ATU eRecruitment Applicant Guide

| Fo                                                       | olúntais                                                  | •                                                                                        | an Atlantaigh<br>Atlantic<br>Technological<br>University |
|----------------------------------------------------------|-----------------------------------------------------------|------------------------------------------------------------------------------------------|----------------------------------------------------------|
| 27-October-2024 13:21                                    |                                                           |                                                                                          |                                                          |
| MENU  Search Current Vacancies                           | Welcome to ATU Vaca<br>To identify a specific vacancy, pl | ncies Page<br>ease select your criteria below and<br>ncies please click on 'Search' with | d click on 'Search'. To view a                           |
| <ul> <li>Login (if you are already</li> </ul>            | Internal applicants (ATU empl                             | oyees) should apply via Core Po                                                          | ortal.                                                   |
| Register (if you are a new user)                         | Search by Job Title All                                   |                                                                                          | ~                                                        |
| Terms and Conditions                                     | Search by Department All Search by Location               |                                                                                          | <b>~</b>                                                 |
| > Language                                               |                                                           | ny ATU Campus                                                                            |                                                          |
| Click to view in Gaeilge                                 |                                                           | Search                                                                                   |                                                          |
|                                                          |                                                           |                                                                                          |                                                          |
| Login/Register:                                          |                                                           |                                                                                          |                                                          |
| New Users to the Syster                                  | n will need to click on                                   | New User                                                                                 |                                                          |
| Complete Registration &                                  | click on Register                                         |                                                                                          |                                                          |
| Existing Users click on                                  | Login                                                     |                                                                                          |                                                          |
| Passwords must be a m                                    | inimum 12 characters                                      | to include mixed case                                                                    | letters and numbers.                                     |
| You should take note of to ATU eRecruitment we           | the email address and<br>bsite in the future, sho         | l password used as yo<br>uld you wish to apply                                           | u will require these to log on<br>for other vacancies.   |
| If at any time you forget<br><b>Password?"</b> and a new | your password, enter y<br>password will be email          | our email address, clic<br>ed to you.                                                    | k on " <b>Forgotten</b>                                  |
| Job Descriptions:                                        |                                                           |                                                                                          |                                                          |
| You can view the Job Sp                                  | pecification by clicking c                                | on " <b>Read More-&gt;"</b> with                                                         | nin the current                                          |
| Job Vacancies section.                                   |                                                           |                                                                                          |                                                          |
| Current Vacance<br>Your vacancy search r                 | eturned 2 results                                         |                                                                                          |                                                          |
| Department :<br>Contact Email :<br>Opening Date          | n                                                         | Vacancy ID :<br>Location :<br>Closing Date &                                             | Арріу                                                    |
| (Read More->)                                            | And in case of the local division of the                  |                                                                                          |                                                          |
| Mana                                                     |                                                           |                                                                                          |                                                          |
| Name                                                     | Job Specifcation                                          | Filesize                                                                                 | 159.1                                                    |
|                                                          | Apply for Job                                             | Return to Search                                                                         |                                                          |

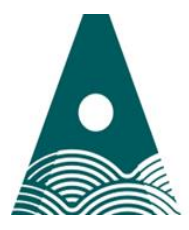

### Technological **ATU eRecruitment Applicant Guide**

## **Completing Application:**

Atlantic

University

Complete Registration/Personal details and select "Save and Next" which will bring you to the summary page displaying the sections to be completed on the application form. Some sections are "Mandatory", and others are "Optional" depending on the type of position you are applying for.

| Your Application                                                                                                    |                  |
|----------------------------------------------------------------------------------------------------|------------------|
| Please ensure all mandatory sections have been completed and a tick is<br>you to submit your application form successfully. | visible to allow |
| Section                                                                                                    | Completed        |
| Registration/Personal Details                                                                                               | ~                |
| Questionnaire Section                                                                                                    | Optional         |
| Post Primary/2nd Level Education                                                                                            | Mandatory        |
| Qualification Details (3rd Level/Further Educ.)                                                                             | Mandatory        |
| Current/Previous Employment Details                                                                                         | Mandatory        |
| Membership of Professional Bodies                                                                                           | Optional         |
| Continued Professional Development (CPD)                                                                                    | Optional         |
| Research Experience                                                                                                    | Optional         |
| Publications                                                                                                    | Optional         |
| Personal Statement                                                                                                    | Mandatory        |
| Equal Opportunities Monitoring                                                                                              | Mandatory        |
| Save for later Print Friendly Summary                                                                                       |                  |

Within each section of the application form any field marked with \* is mandatory and must be completed.

 $\checkmark$ 

Section Not Applicable Where a section does not apply tick the "section not applicable" box.

| Navigation Options | To move between sections of the application you must click on the relevant option (explained below) at the bottom of each section                                                      |
|--------------------|----------------------------------------------------------------------------------------------------|
| Save and Next      | Save and Next Saves details entered and to brings you to the next section of the application                                                                                           |
| Save and Add       | To insert a record, click on seve and Add if you wish to insert more than one record in a section for e.g. Qualification Details, Professional Body Membership, Employment Details etc |
| Back               | Back Brings you back to the previous section                                                                                                    |
| Return to Summary  | Return to Summary Brings you back to your summary page                                                                                                    |

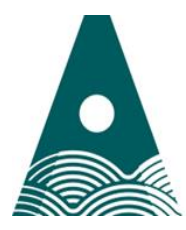

Ollscoil Teicneolaíochta an Atlantaigh

Atlantic Technological University

My Account

Terms and Conditions

Click to view in Gaeilge

My Profile

Language

>

# ATU eRecruitment Applicant Guide

| Print Friendly<br>Summary                                                                               | Print Friendly Summary Allows you to review and save a copy before submitting your application                                                                                                    |  |
|----------------------------------------------------------------------------------------------------|----------------------------------------------------------------------------------------------------|--|
| Submit                                                                                                  | Submit To submit your application                                                                                                    |  |
| Save for Later                                                                                          | Save for later To complete the application process at a later stage, before the closing date. When ready to complete the application, log back into your account and select Application History                                                                                                    |  |
| Menu Options                                                                                            | Click <b>Application History</b> in the <b>navigation panel</b> on the left-hand side, click the magnifying glass symbol of the relevant application under " <b>Details</b> " to view and/or complete the Application                                                                                                    |  |
|                                                                                                    | To view the job specification for the position, click <b>Job Specification</b> in the <b>navigation panel</b> on the left-hand side, a pop-up screen will appear select <b>Job Description</b> to view and/or download a copy                                                                                                    |  |
| 27-October-2024 12:44                                                                                   | Vacancies<br>Folúntais                                                                                                    |  |
| Welcome Back MENU OPTIONS  Change Password  Logout                                                      | Application History Section<br>The following are a list of vacancies for which you have saved information. If you check the<br>Application Status column you will see if you have submitted an application to the University for<br>that vacancy. You can also view the details you have entered against a particular vacancy by |  |
| Application History     My Account     My Profile                                                       | Clicking on "Details".                                                                                                    |  |
| Terms and Conditions     Language     Click to view in Gaeilge                                          |                                                                                                    |  |
| Search Currer     Search Currer     Logout     Application His     Job Specificat     Glick to view the | Job Specification       story                                                                                                    |  |

Vacancy ID : Contact Email : Opening Date :

Job Description

Contact Person : Location : Closing Date & Time :

130.5

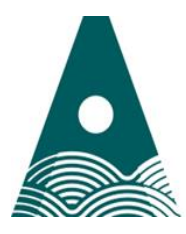

#### Technological University ATU eRecruitment Applicant Guide

### Submitting your application:

Atlantic

- It is your responsibility to ensure your applications is submitted in advance of the specified closing date(s) and time(s) for each vacancy.
- You will not be permitted to make any changes to your application once it has been submitted so, please ensure all your details have been entered correctly in each section.
- To assist you the system will automatically have a green tick in the summary screen indicating which sections have been completed.
- Please ensure to read the Terms & Conditions in this section and click on the "click to agree" checkbox.

| Section                                                                            | Completed                                                                                                    |
|------------------------------------------------------------------------------------|----------------------------------------------------------------------------------------------------|
| Registration/Personal Details                                                      | ✓                                                                                                    |
| Questionnaire Section                                                              | ~                                                                                                    |
| Post Primary/2nd Level Education                                                   | ~                                                                                                    |
| Qualification Details (3rd Level/Further Educ.)                                    | ~                                                                                                    |
| Current/Previous Employment Details                                                | ✓                                                                                                    |
| Membership of Professional Bodies                                                  | ~                                                                                                    |
| Continued Professional Development (CPD)                                           | Optional                                                                                                    |
| Research Experience                                                                | Optional                                                                                                    |
| Publications                                                                       | Optional                                                                                                    |
| Personal Statement                                                                 | <ul> <li>Image: A set of the set of the</li></ul> |
| Equal Opportunities Monitoring                                                     |                                                                                                    |
| By clicking on the checkbox you agree to the Terms & Conditions as outlined in the | e document 🗹                                                                                                    |
| Save for later Print Friendly Summary Submit                                       |                                                                                                    |

- Click on "**Print Friendly Summary**" if you wish to save a copy of your application before submitting.
- Once your application has been submitted you will receive a message confirming that it has been successfully submitted.

| -                                            | Vacancies<br>Folúntais                                                                                           |
|----------------------------------------------|----------------------------------------------------------------------------------------------------|
| 27-October-2024 13:03                        |                                                                                                    |
| Welcome                                      |                                                                                                    |
| MENU                                         | Application Successful                                                                                           |
| <ul> <li>Search Current Vacancies</li> </ul> | Your application has been successfully submitted. You can no longer edit the details for this                    |
| > Logout                                     | <ul> <li>competition. Click on the search Vacancies tab to search and apply for additional vacancies.</li> </ul> |
| Application History                          |                                                                                                    |
| My Account                                   |                                                                                                    |
| My Profile                                   | —                                                                                                    |
| <ul> <li>Terms and Conditions</li> </ul>     | —                                                                                                    |
| <ul> <li>Language</li> </ul>                 | _                                                                                                    |
| Click to view in Gaeilge                     |                                                                                                    |

If you do not receive this message your application has not been submitted.

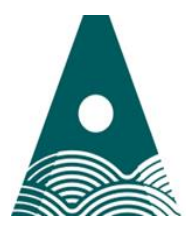

Ollscoil Teicneolaíochta an Atlantaigh

Atlantic Technological University

# ATU eRecruitment Applicant Guide

## Application acknowledged:

You will receive an automated email acknowledgement of your online application which will be sent to the email address used to register (this may take about 15 minutes). Please keep a copy of this email as proof that you have submitted your application prior to the closing date and time.

If you experience any difficulty in using the on-line e-recruitment system you may contact our recruitment team at <a href="mailto:Recruitment@atu.ie">Recruitment@atu.ie</a> for assistance. Please state the competition/vacancy ref number and title of the post on your email.

Please review the Job Applicants Privacy Notice for information on how your personal data is processed.